## Как купить сапропель (физическим лицам)

Инструкция по заказу и оплате сапропеля через интернет магазин на сайте СРОО ЗОиСС.

#### Цена для розничных покупателей с оплатой через интернет-магазин 975 рублей

Цена указана за 1 м3 (НДС не предусмотрен) с учетом погрузки навалом.

В цену включена комиссия 4% платежного агрегатора «Робокасса».

Чек о совершении фискальной операции об оплате товара отправляется на электронную почту покупателя.

# **1.** Зайти на <u>НАШ САЙТ</u> и в разделе главного меню **КУПИТЬ САПРОПЕЛЬ** из раскрывшегося подменю выбрать <u>Физическим лицам (интернет-магазин)</u>

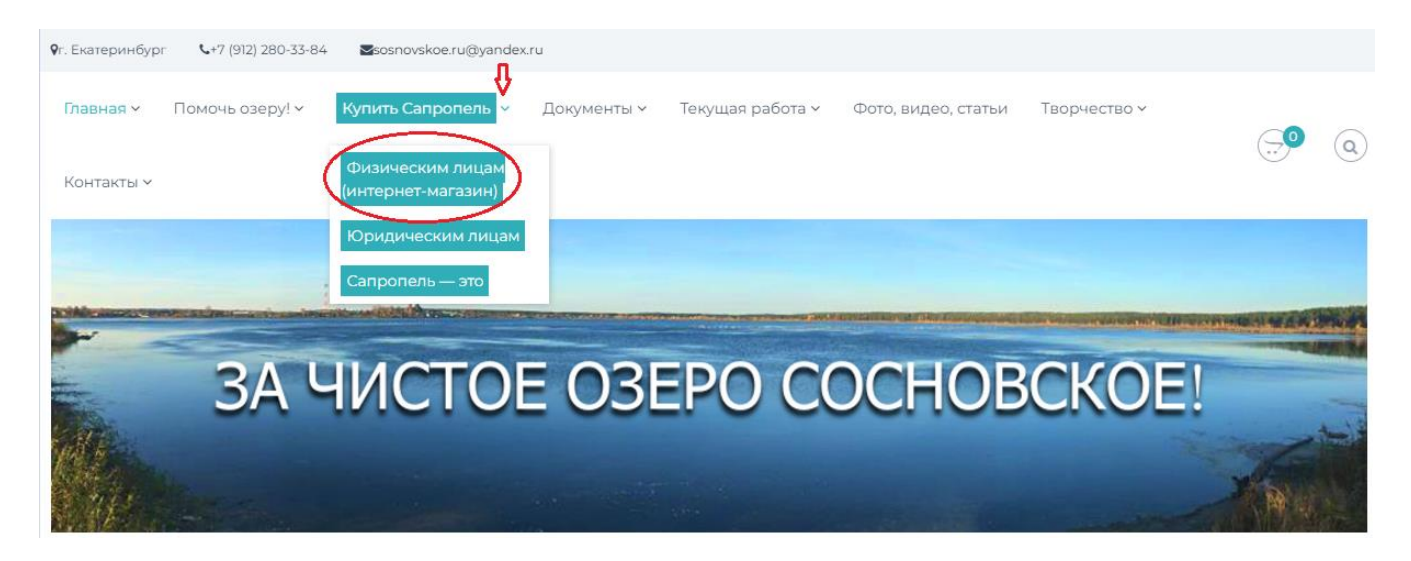

2. В разделе <u>ИНТНЕРНЕТ-МАГАЗИНЕ (Физическим лицам (интернет-магазин)</u> нажать на кнопку «В корзину»

| Главная <del>v</del><br>Контакты <del>v</del> | Помочь озеру!∨ | Купить Сапропел                                                                                                    | ь ∨ Документы ∨                          | Текущая работа 🗸                               | Фото, видео, статьи | Творчество ~     |                        | <b>a</b> ) |
|-----------------------------------------------|----------------|----------------------------------------------------------------------------------------------------|------------------------------------------|------------------------------------------------|---------------------|------------------|------------------------|------------|
| Магазин                                       | 4              |                                                                                                    |                                          |                                                | Главная >           | Интернет-магазин | > Сапропель Сосновский | й          |
|                                               |                | ٩                                                                                                    | 975,00 ₽                                 |                                                |                     |                  |                        |            |
|                                               |                |                                                                                                    | Цена указана за 1 м<br>с учетом погрузки | и <sup>3</sup> (НДС не предусмотре<br>навалом. | ен)                 |                  |                        |            |
|                                               |                | В цену включена комиссия 4% платежного<br>агрегатора «Робокасса». Чек о совершении<br>фискальной операции об оплате товара<br>отправляется на электронную почту покупателя. |                                          |                                                |                     |                  |                        |            |
|                                               |                |                                                                                                    | Минимальна                               | я партия заказа                                | 8 м <sup>3</sup> .  |                  |                        |            |
|                                               |                |                                                                                                    | В корзину                                | )                                              |                     |                  |                        |            |

3. В магазине выбираете количество м<sup>3</sup>, которое вы хотите заказать, но не меньше 8м3 (минимальный заказ) и нажимаете кнопку «ОБНОВИТЬ КОРЗИНУ». После того как произойдет расчет, проверьте еще раз все (если хотите увеличить заказ нажмите курсор для увеличения количества и еще раз нажмите кнопку «ОБНОВИТЬ КОРЗИНУ») и нажмите кнопку «ОФОРМИТЬ ЗАКАЗ».

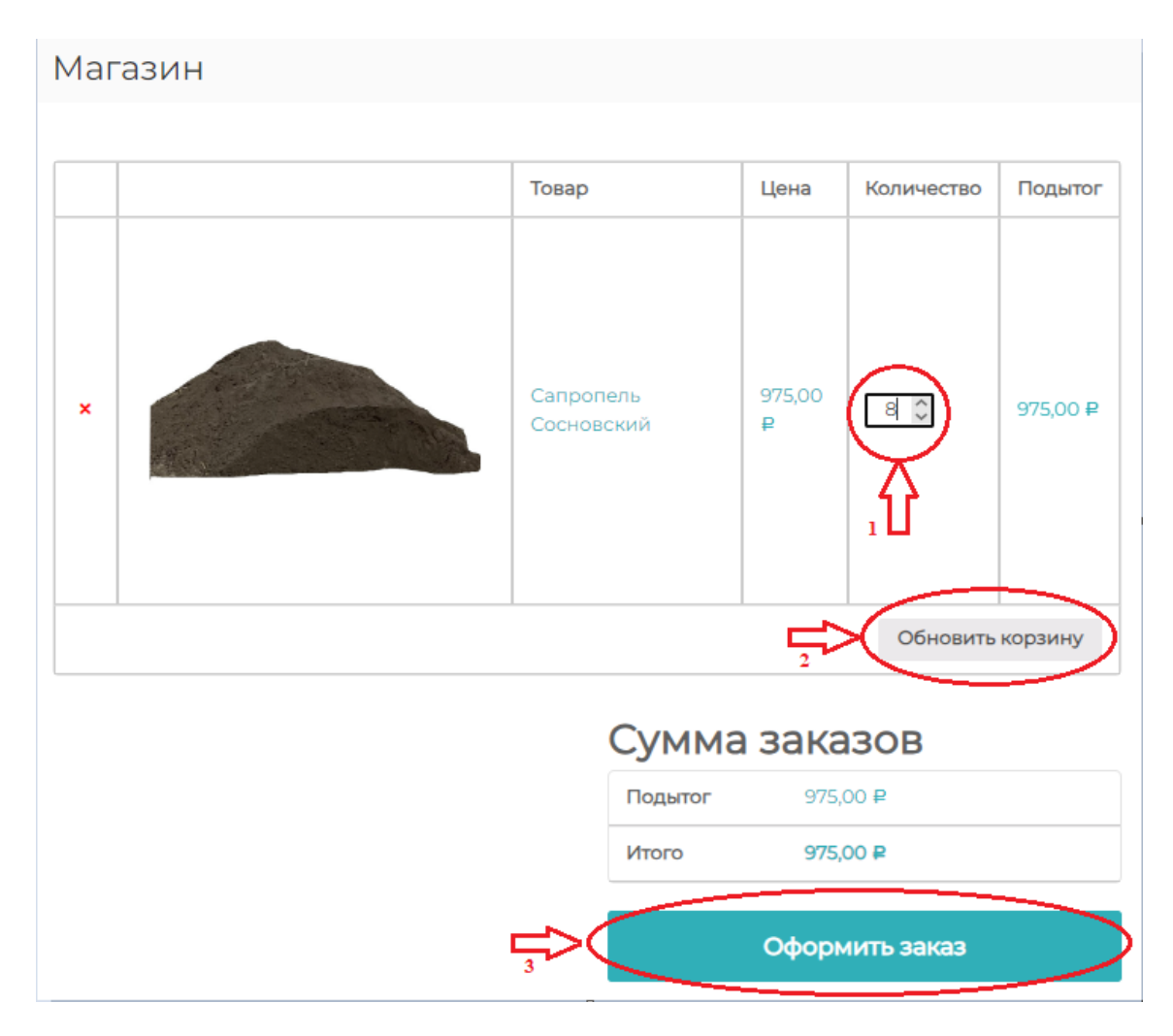

## После обновления корзины (действие №2):

### Магазин

|                  |  | Товар                   | Цена        | Количество | Подытог      |
|------------------|--|-------------------------|-------------|------------|--------------|
| ×                |  | Сапропель<br>Сосновский | 975,00<br>₽ | 8          | 7800,00<br>₽ |
| Обновить корзину |  |                         |             |            |              |

# Сумма заказов

| Подытог        | 7800,00 ₽ |  |  |  |
|----------------|-----------|--|--|--|
| Итого          | 7800,00 ₽ |  |  |  |
| Оформить заказ |           |  |  |  |

После нажатия кнопки «Оформить заказ» (действие №3)

- 4. Необходимо заполнить все пустые поля отмеченные \*.
  - ФИО
  - Номер телефона. По форме +7-999-000-00-00;
  - Электронный адрес;
  - Выбрать способ доставки;
  - Адрес доставки, если нужна доставка по адресу
  - Проверить Ваш заказ
  - Подтвердить заказ

| Лагазин                                 |                      |
|-----------------------------------------|----------------------|
| _                                       |                      |
| цетали оплаты Де                        | тали                 |
| ОО (точно, как в паспорте) •            |                      |
| ИВАНОВ ИВАН ИВАНОВИЧ                    | <u>م</u> ۱           |
| елефон•                                 |                      |
| 7-999-00-00-000                         | 1 月                  |
| mail*                                   |                      |
| test@test.ru                            | 3 2                  |
| пособ доставки •                        |                      |
| содивоз                                 | 3                    |
| оставка по адресу ОВЫЕР                 | -<br>ATL             |
| дрес доставки                           |                      |
| TECT                                    |                      |
| 6                                       |                      |
| Заш заказ прови                         | РИТЬ ИТОГОВЫЕ ЛАННЫЕ |
| Товар                                   | Подытог              |
| Сапропель Сосновский × 8                | 7800,00 <b>P</b>     |
| Подытог                                 | 7800,00 P            |
| Итого                                   | 7800,00 P            |
|                                         |                      |
|                                         |                      |
| Оплата картой                           |                      |
| Оплата картой                           |                      |
| Оплата картой<br>Через сервис РОБОКАССА |                      |

- 5. После подтверждения заказа, вы переходите в раздел Робокассы для оплаты своего заказа.
  - В левом верхнем углу расположена для напоминания сумма вашего заказа;
  - В правом верхнем углу, нажав «Детали заказа», вы можете еще раз увидеть свой заказ;
  - В поле e-mail для чека будет располагаться Ваш электронный адрес, который вы ввели ранее при оформлении заказа. На него Вам будет отправлен чек.
  - Заполните внимательно данные своей карты и нажмите кнопку «Оплатить»;
  - Если у Вас карта привязана к номеру телефона и есть мобильный банк, Вы можете не вводить данные карты удобными способами. Например, оплатить заказ через СБП. Нажав на эту кнопку, Вы перейдете сразу в свой личный кабинет Вашего банка, если делаете заказ с мобильного устройства или будет сформирован QR код, если Вы делаете заказ через планшет, ноутбук или стационарный компьютер. Наведите на QR код камеру и оплатите заказ.

| < CPO0 30//CC                                        |                                                                                     |                                                                        |                                    |  |  |
|------------------------------------------------------|-------------------------------------------------------------------------------------|------------------------------------------------------------------------|------------------------------------|--|--|
| <b>7 800,00₽</b> <u>≈ \$83,67</u>                    |                                                                                     | Дет                                                                    | али платежа                        |  |  |
| Способы оплат:                                       |                                                                                     |                                                                        |                                    |  |  |
| Банковская карта<br>Мир, Visa, MasterCard, Union Pay | Оплата картой                                                                       |                                                                        |                                    |  |  |
| Рассрочка и кредит<br>Предложения от банков          | Номер карты                                                                         |                                                                        |                                    |  |  |
|                                                      | MM/YY                                                                               | CVC/CVV                                                                | ?                                  |  |  |
|                                                      | Оплатить                                                                            |                                                                        |                                    |  |  |
|                                                      | или<br>Оплатить ဲ сбп                                                               |                                                                        |                                    |  |  |
|                                                      |                                                                                     |                                                                        |                                    |  |  |
|                                                      | Оплатить с Я Пэй                                                                    |                                                                        |                                    |  |  |
|                                                      | ОПЛАТИТЬ С С РАУ                                                                    |                                                                        |                                    |  |  |
|                                                      | Нажимая кнопку «Оплатить», вы<br><u>Публичной офертой</u> и даё<br><u>персональ</u> | соглашаетесь с <u>Расг</u><br>те <u>Согласие на обра</u><br>ных данных | <u>поряжением,</u><br><u>ботку</u> |  |  |

Сформированный QR код после нажатия кнопки «ОПЛАТИТЬ СБП»

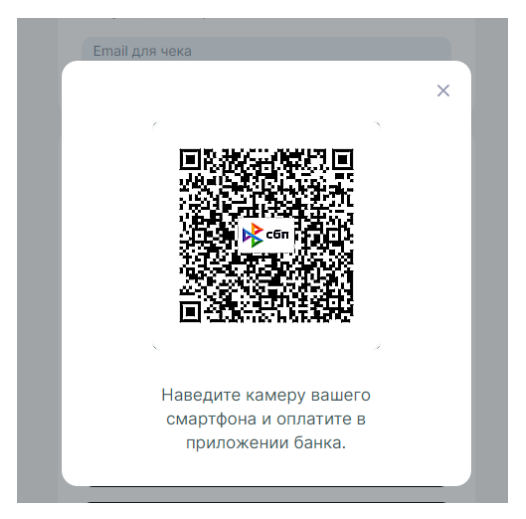

#### ВНИМАНИЕ:

После введения своих данных банковской карты и нажатия кнопки «ОПЛАТИТЬ», вам придет 6-значный проверочный цифровой код, которым Вы должны подтвердить оплату в соответствующем поле.

Не передавайте этот номер третьим лицам!

Спасибо за Ваш заказ! Желаем Вам отличного урожая, С уважением, СРОО ЗОиСС